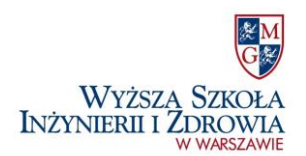

I

# Instrukcja rejestracji w systemie e-dziekanat

#### 1) Załóż konto: <u>http://e-dziekanat.wsiiz.pl/</u>:

| WYŻSZĄ SZKOŁA<br>INŻYNIERII I ZDROWIA<br>WWARZZANE | Polski   English   Русский                                                                                                    |  |               |  |  |  |  |  |  |
|----------------------------------------------------|----------------------------------------------------------------------------------------------------|--|---------------|--|--|--|--|--|--|
| Stons główs<br>Stołne:<br>Prowstzycy<br>Rokodzeja  | Logowania Rejestracja<br>INFORMACJA: Proszę wypełnić formularz z podstanowymi danymi osobowymi. Wszystkie pola są wymagane. Po rejestracji na podany adres e-mail zestanie wysłana wiadomość potwientzająca wjestrację.                                                                                               |  |               |  |  |  |  |  |  |
|                                                    | Imię:<br>Nazwisko:<br>PESEL:<br>Email:                                                                                                    |  | Cecolragowiec |  |  |  |  |  |  |
|                                                    | Odwiadczam, że dane zawade w formularzu podalem/am zgodnie ze stanem faktycznym oraz wyrażam zgodę na wprowadzenie do bazy i przetwarzanie moich danych osobowych dla potrzeb realizacji procesu reinutacji zgodnie z Ustawą z dnia 29 sierpnia 1997 r. o Ochonie Danych<br>Osobowych Dz. U z 2002, Nr 101, poz. 928. |  |               |  |  |  |  |  |  |
|                                                    |                                                                                                    |  |               |  |  |  |  |  |  |

a. Po zarejestrowaniu, na wskazany przez Państwa adres mailowy otrzymają Państwo login i hasło do założonego konta.

#### 2) Zaloguj się korzystając z otrzymanych danych

Witamy Pania/Pana XXXXXX w systemie rejestracji elektronicznej kandydatów na studia w Wyższej Szkole Inżynierii i Zdrowia w Warszawie. Aby kontynuować proces rejestracji prosimy zalogować się do systemu za pomocą podanych poniżej dany

> login: xxxxx hasło: xxxxxxxxxxx

lub kliknąć na poniższy link: http://e-dziekanat.wsiiz.pl/Rekrutacja/Logowanie?login=mg206&haslo=MD5:6BCDD799FBE41C35A6F048620FB077F5&typ=R

Wyższa Szkoła Inżynierii i Zdrowia w Warszawie Dział Promocji, Rekrutacji i Organizacji Studiów, Ul. Bitwy Warszawskiej 1920 r, nr 18 Pokój 0.1 02-366 Warszawa tel. 22 646 20 60 rekrutacja@wsiiz.pl

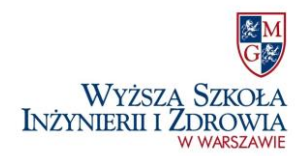

### Krok 1: Wprowadzenie danych osobowych

- Wypełnij wszystkie pola oznaczone czerwoną gwiazdką
- Dołącz zdjęcie spełniające kryteria:
  - 1. osoba przedstawiona jest **w pozycji frontalnej**, bez nakrycia głowy
  - 2. jednolite jasne tło,
  - 3. dobra ostrość i naturalne kolory,
  - 4. wizerunek od wierzchołka głowy do górnej części barków, tak aby twarz zajmowała 70-80% fotografii,
  - 5. widać wyraźnie oczy, zwłaszcza źrenice,
  - 6. plik JPG.

#### UWAGA!!! Zdjęcie wprowadzone do systemu będzie wykorzystane do legitymacji studenckiej!

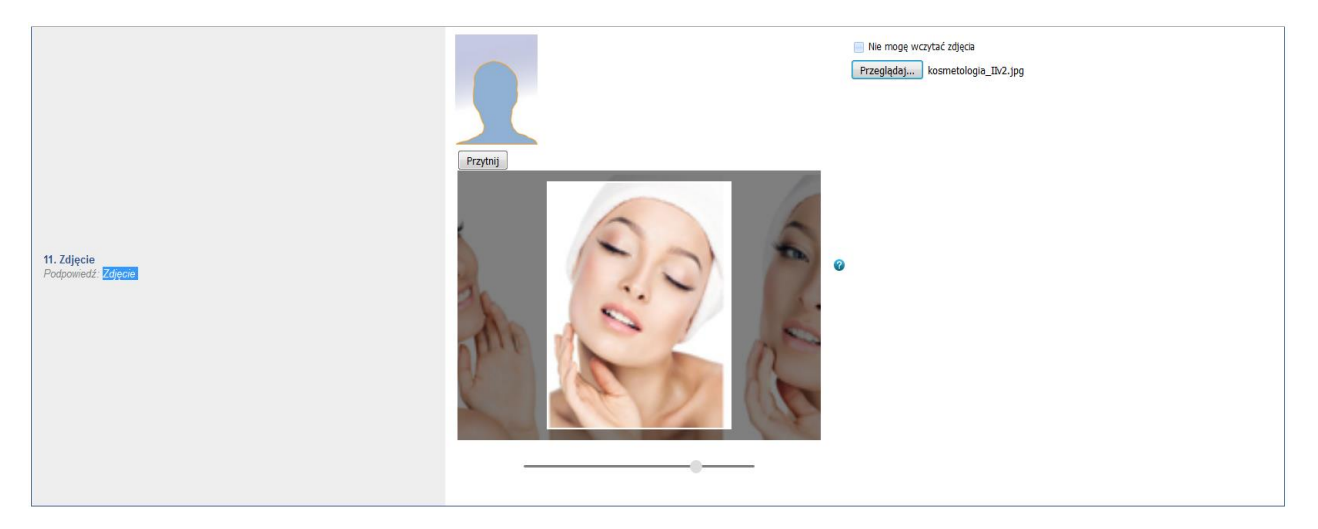

• Po wprowadzeniu danych kliknij "Koniec" by przejść do kroku 2.

| Wypelnianie danych osobowych                                                                                       |             |                       |  |  |  |  |
|----------------------------------------------------------------------------------------------------|-------------|-----------------------|--|--|--|--|
| Początek                                                                                                    | 75%         | Koniec                |  |  |  |  |
| Jesteś w trakcie uzupełniania sekcji: Dane dodatkowe                                                               |             | Strong 4/4            |  |  |  |  |
|                                                                                                    |             | Pytania nieuzupehione |  |  |  |  |
| 16. Imie ojca<br>Podpowiedź: Imie ojca                                                                             | Marek • 🚱   |                       |  |  |  |  |
| <b>17. Imie matki</b><br>Podpowiedž: Imie matki                                                                    | irena 🔹 🔹 🕜 |                       |  |  |  |  |
| 18. Poprzednie nazwisko<br>Podpowiedź: Poprzednie nazwisko                                                         | Kowalska    |                       |  |  |  |  |
| 19. Rodzaj Matury<br>Podpowiedź: Rodzaj matury                                                                     | Stara 💌 🖉   |                       |  |  |  |  |
| 20. Miejsce zamieszkania przed rozpoczęciem studiów<br>Podpowiedź: Miejsce zamieszkania przed rozpoczęciem studiów | Masto 💌 🎯   | $\checkmark$          |  |  |  |  |
| Ø Wyczyść stronę X Anuluj wprowadzanie Zapisz i wyjdź                                                              |             | ♥ Wsterz              |  |  |  |  |

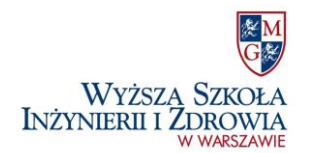

## Krok 2: Moje kierunki

• Wybierz preferowany kierunek

| Strona główna                            | Maje kecunia |           |        |               |               |                 |           |                   |                                      |                                    |         |
|------------------------------------------|--------------|-----------|--------|---------------|---------------|-----------------|-----------|-------------------|--------------------------------------|------------------------------------|---------|
| Krok 1: Wprowadzanie danych<br>osobowych |              |           |        |               |               |                 |           |                   |                                      |                                    | Pomoc   |
| Krok 2: Moje kierunki                    | Priorytet    | Kierunek  | Tura   | Forma studiów | Tytuł naukowy | Długość studiów | Szczegóły | Status rekrutacji | Termin uzupełniania ocen             | Operacje                           | Zakończ |
| Wydruki rekrutacyjne                     | 1            | Dietetyka | Tura I | Stacjoname    | ic            | 3 lata          | Pokaż     | Poprawne dane     | Ten tok nie wymaga uzupełniania ocen | Wypisz z kierunku<br>Edycja danych | Zakończ |
| Pliki do pobrania                        |              |           |        |               |               |                 |           |                   |                                      |                                    |         |
| Zarządzenia                              | - Doody ma   |           |        |               |               |                 |           |                   |                                      |                                    |         |
| Listy rankingowe                         |              |           |        |               |               |                 |           |                   |                                      |                                    |         |
| Wymagane dokumenty                       |              |           |        |               |               |                 |           |                   |                                      |                                    |         |
| Zmiana hasła do konta                    |              |           |        |               |               |                 |           |                   |                                      |                                    |         |
| Ogłoszenia<br>Wyłoguj                    | 1            | ſ         |        |               |               |                 |           |                   |                                      |                                    |         |

- Potwierdź zapoznanie się z oświadczeniem
- Wprowadź informacje o dotychczasowym wykształceniu
- Wprowadź dane dodatkowe dotyczące studiowania
- Po wprowadzeniu danych kliknij "Koniec" by zatwierdzić kierunek

| Strona główna                            | Moje kierunki                                                                                                    |                       |  |  |  |  |  |  |  |  |
|------------------------------------------|----------------------------------------------------------------------------------------------------|-----------------------|--|--|--|--|--|--|--|--|
| Krok 1: Wprowadzanie danych<br>osobowych | G Experiment G (department                                                                                                |                       |  |  |  |  |  |  |  |  |
| Krok 2: Moje kierunki                    | Wypelnianie danych dla kierunku Dietetyka Kliniczna                                                                       |                       |  |  |  |  |  |  |  |  |
| Wydruki rekrutacyjne                     | Paratak 1%                                                                                                    |                       |  |  |  |  |  |  |  |  |
| Pliki do pobrania                        | rucation                                                                                                    | 1270 Notified         |  |  |  |  |  |  |  |  |
| Zarządzenia                              | Jesteś w trakcie uzupełniania sekcji: Dane dodatkowe                                                                      |                       |  |  |  |  |  |  |  |  |
| Listy rankingowe                         | Strong 3/3                                                                                                    |                       |  |  |  |  |  |  |  |  |
| Wymagane dokumenty                       |                                                                                                    | E Pytana neurupehione |  |  |  |  |  |  |  |  |
| Zmiana hasła do konta                    |                                                                                                    |                       |  |  |  |  |  |  |  |  |
| Ogłoszenia                               | 1 Okrail liezba rat erzu elstaniel ezersege                                                                               |                       |  |  |  |  |  |  |  |  |
| Wyloguj                                  | 1. okresi liczbę rat przy pisatności cześnego 🖤 czteły                                                                    |                       |  |  |  |  |  |  |  |  |
|                                          | 2. Wybierz preferowany język lektoratu 🚱                                                                                  | język angleški 🛛 💌 *  |  |  |  |  |  |  |  |  |
|                                          | 3. Proszę o podanie terminu ważności zaświadczenia lekarskiego 😵                                                          |                       |  |  |  |  |  |  |  |  |
|                                          | 4. Czy posiadasz stopień niepełnosprawności?                                                                              | nia posiadam 💌 *      |  |  |  |  |  |  |  |  |
|                                          | 5. Okrešl stopień niepełnosprawności 🛛 🖉                                                                                  | nie dotyczy 💌 *       |  |  |  |  |  |  |  |  |
|                                          | 6. Czy wyrażasz zgodę na udzielanie informacji związanych z tokiem studiów,<br>opłatami itp. rodzicom bądź współmałżonkom | nie wyażam 🔹 🔹        |  |  |  |  |  |  |  |  |
|                                          | 7. Podaj rozmiar fartucha                                                                                                 | • •                   |  |  |  |  |  |  |  |  |
|                                          | 🕜 Wyczyść stronę 🗶 Anuluj wprowadzanie 🗎 Zapisz i wyjdź                                                                   | Ф Witter              |  |  |  |  |  |  |  |  |

• Kliknij "Zakończ" by zakończyć proces rekrutacji

| Strona główna                           | Moje kierunk | i         |        |               |               |                 |           |                   |                                     |                                           |                |
|-----------------------------------------|--------------|-----------|--------|---------------|---------------|-----------------|-----------|-------------------|-------------------------------------|-------------------------------------------|----------------|
| Krok 1: Wprowadzanie dan y<br>osobowych |              |           |        |               |               |                 |           |                   |                                     |                                           | <b>O</b> Pomoc |
| Krok 2: Moje kierunki                   | Priorytet    | Kierunek  | Tura   | Forma studiów | Tytuł naukowy | Długość studiów | Szczegóły | Status rekrutacji | Termin uzupehiania ocen             | Operacje                                  | Zakończ        |
| Wydruki rekrutacyjne                    | 1            | Dietetyka | Tura I | Stacjoname    | ic .          | 3 lata          | Pokaż     | Poprawne dane     | Ten tok nie wymaga uzupehiania ocen | <u>Wypisz z kierunku</u><br>Edwcia danych | Zakończ        |
| Pliki do pobrania                       | -            | hinningh  |        |               |               |                 |           |                   |                                     | COLES COLLS                               |                |
| Zarządzenia                             | - er Doog    | Nerunek   |        |               |               |                 |           |                   |                                     |                                           | ٨              |
| Listy rankingowe                        |              |           |        |               |               |                 |           |                   |                                     |                                           | 4              |
| Wymagane dokumenty                      |              |           |        |               |               |                 |           |                   |                                     |                                           | U .            |
| Zmiana hasła do konta.                  |              |           |        |               |               |                 |           |                   |                                     |                                           |                |
| Ogłoszenia                              |              |           |        |               |               |                 |           |                   |                                     |                                           |                |
| Wyloguj                                 |              |           |        |               |               |                 |           |                   |                                     |                                           |                |

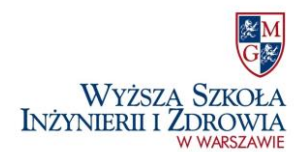

# Krok 3: Podanie rekrutacyjne

• po zakończonej rekrutacji należy wydrukować i podpisać wygenerowane podanie

| Wyższa Szkoł                             | M<br>Ø                           |                             |                        |                        |                                                                                    |
|------------------------------------------|----------------------------------|-----------------------------|------------------------|------------------------|------------------------------------------------------------------------------------|
| INŻYNIERII I ZDROW<br>w warszaw          | IA<br>wie                        |                             |                        |                        |                                                                                    |
| Strona główna                            | Strona główna                    |                             |                        |                        |                                                                                    |
| Krok 1: Wprowadzanie da<br>osobowych     | nych<br>Brak nowych ogłoszeń     |                             |                        |                        |                                                                                    |
| Krok 2: Moie kierunki                    |                                  |                             |                        |                        |                                                                                    |
| Wydruki rekrutacyjne                     |                                  |                             |                        |                        |                                                                                    |
| Рікі ао рооганіа                         |                                  |                             |                        |                        |                                                                                    |
| Zarządzenia                              |                                  |                             |                        |                        |                                                                                    |
| Listy rankingowe                         |                                  |                             |                        |                        |                                                                                    |
| Wymagane dokumenty                       |                                  |                             |                        |                        |                                                                                    |
| Zmiana hasła do konta                    |                                  |                             |                        |                        |                                                                                    |
| Ogłoszenia                               |                                  |                             |                        |                        |                                                                                    |
| Wyloguj                                  |                                  |                             |                        |                        |                                                                                    |
|                                          |                                  |                             |                        |                        |                                                                                    |
| -                                        |                                  |                             |                        |                        |                                                                                    |
|                                          |                                  |                             |                        |                        |                                                                                    |
| _                                        |                                  |                             |                        |                        |                                                                                    |
| M                                        |                                  |                             |                        |                        |                                                                                    |
| Wyższa Szkoła                            |                                  |                             |                        |                        |                                                                                    |
| INŻYNIERII I ŻDROWIA<br>w warszawie      |                                  |                             |                        |                        |                                                                                    |
|                                          |                                  |                             |                        |                        |                                                                                    |
| Strona główna                            | Wydruki                          |                             |                        |                        |                                                                                    |
| Krok 1: Wprowadzanie danych<br>osobowych |                                  |                             |                        |                        |                                                                                    |
| Krok 2: Moje kierunki                    | Rekrutacja została zakończona, p | oniżej znajduje się lista l | kierunków wraz z danyn | ni na które dokonano z | apisu:                                                                             |
| Wydruki rekrutacyjne                     |                                  |                             |                        |                        |                                                                                    |
| Pliki do pobrania<br>Zarzadzenia         | Nazwa kierunku                   | Forma studiow               | Tytuł naukowy          | Długosc studiow        | Dane do przelewu<br>Nazwa odbiorcy: Wyższa Szkoła Inżynierii i Zdrowia w Warszawie |
| Listy rankingowe                         |                                  |                             |                        |                        | ul. Bitwy Warszawskiej 1920 r. 18<br>Adres: 02-366 Warszawa                        |
| Wymagane dokumenty                       | Dietetyka Kliniczna              | Stacjonarne                 | lic                    | 3 lata                 | Telefon/Fax: 22 646 20 60<br>Nazwa banku: ALIOR                                    |
| Zmiana hasła do konta                    |                                  |                             |                        |                        | Purpas, 100210,05,2490,0005,0000,4530,6050,7331                                    |
| Wyloguj                                  |                                  |                             |                        |                        |                                                                                    |
|                                          |                                  |                             |                        |                        | $\mathbf{A}$                                                                       |
|                                          |                                  |                             |                        |                        | L                                                                                  |
|                                          |                                  |                             |                        |                        |                                                                                    |

• sprawdź skrzynkę mailową i kontynuuj rekrutację zgodnie z wytycznymi załączonymi w odebranej wiadomości.